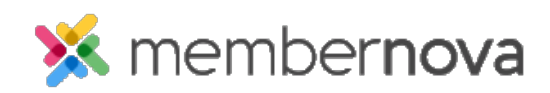

<u>Help Articles > Administrator Help > Website > Website Content > How to embed a YouTube video</u>

## How to embed a YouTube video

Michael C. - 2023-02-15 - Website Content

You can add a YouTube video to a <u>widget</u> or story. This way the video will be embedded and display right within your website.

## Adding a YouTube Video

- 1. Go to YouTube and find the video you wish to embed.
- 2. Click on the **Share** link, located below the video.
- 3. Click on the **Embed** option, then copy the code that appears.
- 4. Return to your widget or story and click on the Embed Media icon on the online editor menu bar.
- 5. A blank Embed Media Dialog window will appear. Paste the copied content into the field.
- 6. Click the **OK** button.
- 7. The video will now appear within the widget or story.

## **Related Content**

- How to add a link
- How to update the homepage